## Login as Establishment with User ID and Password.

| $\sim$                 |                                                                                               |                                                                                                    |                                                                                                    | 4          |      |
|------------------------|-----------------------------------------------------------------------------------------------|----------------------------------------------------------------------------------------------------|----------------------------------------------------------------------------------------------------|------------|------|
| ्रिक्त<br>स्टब्स् ज्या | National Apprentic<br>Instituted by Board of Apprentice<br>Ministry of Human Resource Develop | eship Training Scheme (<br>eship Training / Practical Training<br>oment, Government of India                                                                                                    | NATS)                                                                                                    |            | NATS |
|                        | Home About Students I                                                                         | ndustries Institutions                                                                                                    |                                                                                                    | gin Enroll |      |
|                        | Home > Login                                                                                  |                                                                                                    |                                                                                                    |            |      |
|                        |                                                                                               | Login         Please login using your User ID (Enrollment Email ID or your mobile number and passer your password, please click here. <ul> <li>EWBNAC000006</li> <li>EWBNAC00006</li> <li>etwent</li> <li>Login</li> </ul> New User? Register here       If you are a registered user of the Please Click Here         There might be some slowness / i issues as we are undergo Inconvenience caused | It number) or your registered<br>ord. In case you have forgotten<br>Forgot Password?<br>e regional portal(s),<br>re<br>intermittent connectivity<br>ing maintenance. |            |      |

Go to Apprenticeship  $\rightarrow$  Add performance  $\rightarrow$  Contracts created from 2017-2018 financial year.

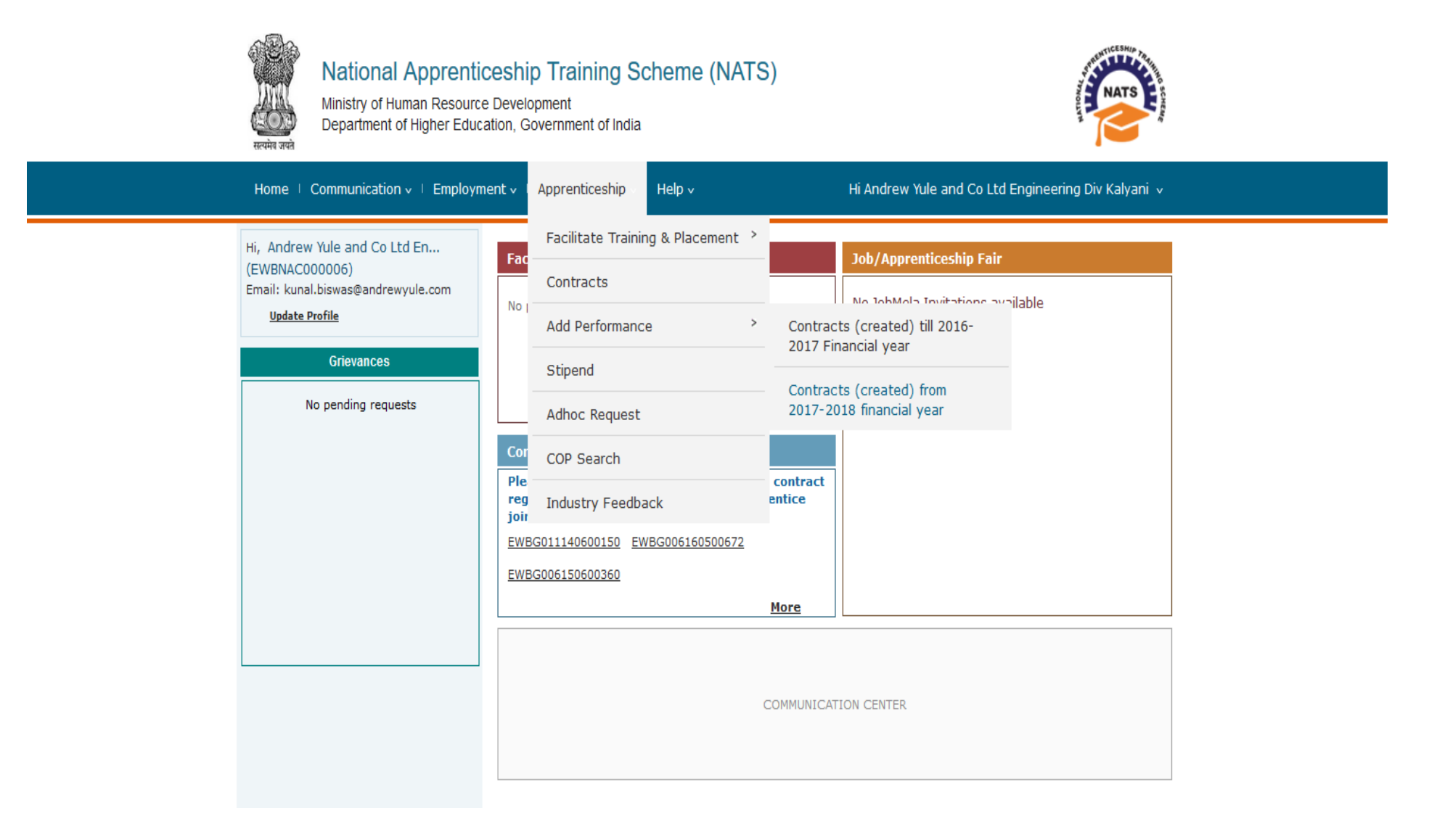

Select a Date before the date of joining of a candidate. Click on "Search" for generating "Base Line Template"

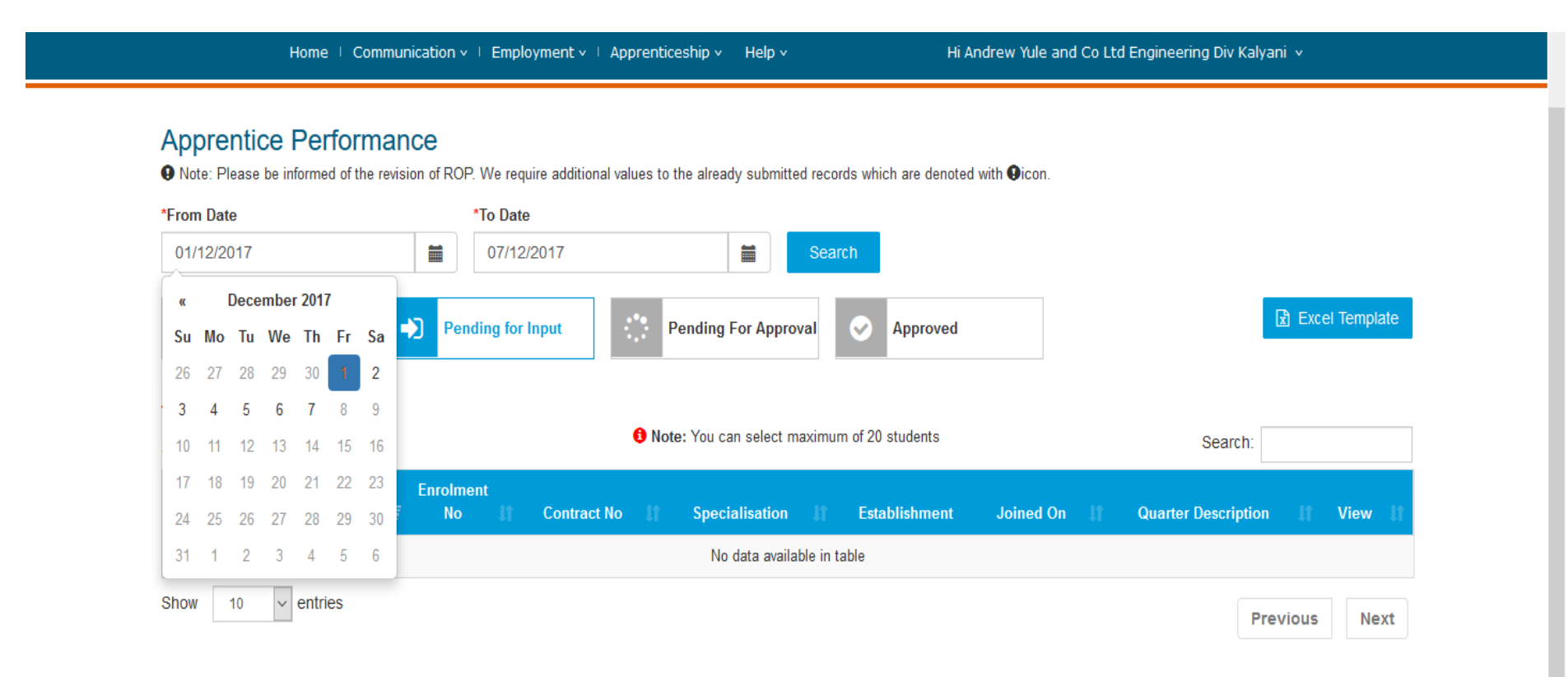

Note:

• Time period: The uploaded document(s) will be processed in one day's time. The processed file can be downloaded to view status.

• File Extension: Do ensure that you upload the file with .XLSX extension and not with .XLS. Files uploaded with .XLS extension will not be processed.

Generate Baseline Template

A list of candidates will be displayed.

# Apprentice Performance

• Note: Please be informed of the revision of ROP. We require additional values to the already submitted records which are denoted with • icon.

| *From D | late                      | *To Date         | ;                |                           |                                                      |                 |                     |                |
|---------|---------------------------|------------------|------------------|---------------------------|------------------------------------------------------|-----------------|---------------------|----------------|
| 01/04   | /2017                     | 07/12            | /2017            | Sear                      | ch                                                   |                 |                     |                |
| ĥ       | All requests              | Pending for      | Input Pe         | ending For Approval       | Approved                                             |                 |                     | Excel Template |
| Baselin | e Input Quarter Inp       | ut               |                  |                           |                                                      |                 |                     |                |
| Showing | g 1 to 5 of 5 entries     |                  | Note             | : You can select maximun  | n of 20 students                                     |                 | Search:             |                |
|         | Student Name              | Enrolment No 👫   | Contract No      | Specialisation            | Establishment                                        | Joined On 🛛 🕽 1 | Quarter Description | lt View It     |
|         | Subhajit Das              | EWBD006170800120 | EWBDC17006000079 | MECHANICAL<br>ENGINEERING | Andrew Yule and<br>Co Ltd Engineering<br>Div Kalyani | 02/11/2017      | Baseline            | view           |
|         | SOURAV GHOSH              | EWBD006140800412 | EWBDC17006000097 | MECHANICAL<br>ENGINEERING | Andrew Yule and<br>Co Ltd Engineering<br>Div Kalyani | 01/11/2017      | Baseline            | view           |
|         | RITAM ROY                 | EWBD011170800144 | EWBDC17011000077 | ELECTRICAL<br>ENGINEERING | Andrew Yule and<br>Co Ltd Engineering<br>Div Kalyani | 03/11/2017      | Baseline            | view           |
|         | RANTIDEV<br>CHATTOPADHYAY | EWBG006160500672 | EWBGC17006000011 | MECHANICAL<br>ENGINEERING | Andrew Yule and<br>Co Ltd Engineering<br>Div Kalyani | 03/11/2017      | Baseline            | view           |
|         | KALYAN MODAK              | EWBD011140800469 | EWBDC17011000065 | ELECTRICAL<br>ENGINEERING | Andrew Yule and<br>Co Ltd Engineering<br>Div Kalyani | 01/08/2017      | Baseline            | view           |

Show 10 v entries

Previous 1

Next

~

Select the candidates by clicking on check boxes whose performance reports to be submitted. After selecting the particular candidates click on "Generate Baseline Template"

^

| howing 1 to 5 | of 5 entries     |                  | U Note:          | Search:                   |                                                      |               |                     |        |
|---------------|------------------|------------------|------------------|---------------------------|------------------------------------------------------|---------------|---------------------|--------|
| All Stud      | lent Name 🛛 🚛    | Enrolment No     | Contract No 📲    | Specialisation            | Establishment                                        | Joined On 🛛 🗍 | Quarter Description | View 🏦 |
| ☐ Subhaj      | jit Das          | EWBD006170800120 | EWBDC17006000079 | MECHANICAL<br>ENGINEERING | Andrew Yule and<br>Co Ltd Engineering<br>Div Kalyani | 02/11/2017    | Baseline            | view   |
| SOUR          | AV GHOSH         | EWBD006140800412 | EWBDC17006000097 | MECHANICAL<br>ENGINEERING | Andrew Yule and<br>Co Ltd Engineering<br>Div Kalyani | 01/11/2017    | Baseline            | view   |
| RITAM         | ROY              | EWBD011170800144 | EWBDC17011000077 | ELECTRICAL<br>ENGINEERING | Andrew Yule and<br>Co Ltd Engineering<br>Div Kalyani | 03/11/2017    | Baseline            | view   |
| CHATT         | DEV<br>"OPADHYAY | EWBG006160500672 | EWBGC17006000011 | MECHANICAL<br>ENGINEERING | Andrew Yule and<br>Co Ltd Engineering<br>Div Kalyani | 03/11/2017    | Baseline            | view   |
| KALYA         | IN MODAK         | EWBD011140800469 | EWBDC17011000065 | ELECTRICAL<br>ENGINEERING | Andrew Yule and<br>Co Ltd Engineering<br>Div Kalyani | 01/08/2017    | Baseline            | view   |

Note:

• Time period: The uploaded document(s) will be processed in one day's time. The processed file can be downloaded to view status.

• File Extension: Do ensure that you upload the file with .XLSX extension and not with .XLS. Files uploaded with .XLS extension will not be processed.

Generate Baseline Template

Quarter Input Baseline Input Note: You can select maximum of 20 students Search: Showing 1 to 5 of 5 entries Subhajit Das EWBD006170800120 EWBDC17006000079 MECHANICAL Andrew Yule and 02/11/2017 Baseline view ENGINEERING Co Ltd Engineering Div Kalyani × 01/11/2017 Opening RGB1512639517134\_G.xlsx EWBD006140800412 SOURAV GHOSH Baseline view You have chosen to open: BGB1512639517134\_G.xlsx RITAM ROY EWBD011170800144 03/11/2017 Baseline which is: Microsoft Excel 97-2003 Worksheet from: https://portal.mhrdnats.gov.in What should Firefox do with this file? 03/11/2017 RANTIDEV EWBG006160500672 Baseline view Open with Microsoft Excel (default) CHATTOPADHYAY  $\sim$ O Save File KALYAN MODAK Baseline Do this automatically for files like this from now on. OK Cancel 10 v entries Show Next Previous

An excel sheet contain the details of apprentices will get auto generated. Save the Excel Sheet. (The file name of excel sheet in not to be chaned.)

#### Note:

• Time period: The uploaded document(s) will be processed in one day's time. The processed file can be downloaded to view status.

• File Extension: Do ensure that you upload the file with .XLSX extension and not with .XLS. Files uploaded with .XLS extension will not be processed.

Generate Baseline Template

After successfully saving the excel sheet kindly open the excel sheet. Click on enable editing to evaluate the performance report of candidates. Please provide the values in between 1 to 9 to record the performance report and click save the template in a local drive (File name should not be changed)

| 🔣   🛃 🍠 🔻 (°= -   =              |                                                                                            |                                                                                                    | RGB15                                                                         | 12639517134_G - Microsoft | Excel (Product Activation          | n Failed)                      |                      |                                                        | – a ×               |
|----------------------------------|--------------------------------------------------------------------------------------------|----------------------------------------------------------------------------------------------------|-------------------------------------------------------------------------------|---------------------------|------------------------------------|--------------------------------|----------------------|--------------------------------------------------------|---------------------|
| File Home Inse                   | rt Page Layout Form                                                                        | ulas Data Review                                                                                                    | View                                                                          |                           |                                    |                                |                      |                                                        | <br>≈ 🕄 – 🗗 ⅔       |
| Cut<br>Baste<br>→ Format Painter | Calibri         ▼         11         √           B         I         U         ~         3 | $\begin{array}{c} A^{*} A^{*} \\ \hline \end{array} = = \\ A^{*} A^{*} \\ \hline \end{array} = = \\ \hline \end{array}$ | <ul> <li>≫ → ■<sup>2</sup> Wrap Text</li> <li>章 章 ▲ Merge &amp; Ce</li> </ul> | nter - 🧊 - % , S          | Conditional For<br>Formatting × as | ormat Cell<br>Table * Styles * | Insert Delete Format | ∑ AutoSum * Arrow Fill * Sort & Find & Fill & Select * |                     |
| Clipboard 🕞                      | Font                                                                                       | Es.                                                                                                    | Alignment                                                                     | 🗟 Number                  | Tai Styl                           | es                             | Cells                | Editing                                                |                     |
| К2 🔻                             | f <sub>x</sub>                                                                             |                                                                                                    |                                                                               |                           |                                    |                                |                      |                                                        | ~                   |
| D                                | E                                                                                          | F                                                                                                    | G                                                                             | Н                         | l.                                 | J                              |                      | K L                                                    | M                   |
| 1 Student Name                   | Contract Joining Date                                                                      | Quarter Description                                                                                                    | Communication                                                                 | Leadership                | Multitasking                       | Timemange                      | ement Analytic       | PositiveAttitude                                       | Technical skill1    |
| 2 KALYAN MODAK                   | 01/08/2017                                                                                 | Quarter 0                                                                                                    | e                                                                             | 6                         |                                    | 6                              | 6                    | -                                                      | DIPLOMA IN ELECTRIC |
| 3                                |                                                                                            |                                                                                                    |                                                                               |                           |                                    |                                | 1                    | ^                                                      |                     |
| 4                                |                                                                                            |                                                                                                    |                                                                               |                           |                                    |                                | 3                    |                                                        |                     |
| 5                                |                                                                                            |                                                                                                    |                                                                               |                           |                                    |                                | 4                    |                                                        |                     |
| 6                                |                                                                                            |                                                                                                    |                                                                               |                           |                                    |                                | 6                    |                                                        |                     |
| 7                                |                                                                                            |                                                                                                    |                                                                               |                           |                                    |                                | 8                    | ~                                                      |                     |
| 8                                |                                                                                            |                                                                                                    |                                                                               |                           |                                    |                                |                      |                                                        |                     |
| 9                                |                                                                                            |                                                                                                    |                                                                               |                           |                                    |                                |                      |                                                        |                     |
| 10                               |                                                                                            |                                                                                                    |                                                                               |                           |                                    |                                |                      |                                                        | =                   |
| 11                               |                                                                                            |                                                                                                    |                                                                               |                           |                                    |                                |                      |                                                        |                     |
| 12                               |                                                                                            |                                                                                                    |                                                                               |                           |                                    |                                |                      |                                                        |                     |
| 13                               |                                                                                            |                                                                                                    |                                                                               |                           |                                    |                                |                      |                                                        |                     |
| 14                               |                                                                                            |                                                                                                    |                                                                               |                           |                                    |                                |                      |                                                        |                     |
| 15                               |                                                                                            |                                                                                                    |                                                                               |                           |                                    |                                |                      |                                                        |                     |
| 16                               |                                                                                            |                                                                                                    |                                                                               |                           |                                    |                                |                      |                                                        |                     |
| 17                               |                                                                                            |                                                                                                    |                                                                               |                           |                                    |                                |                      |                                                        |                     |
| 18                               |                                                                                            |                                                                                                    |                                                                               |                           |                                    |                                |                      |                                                        |                     |
| 19                               |                                                                                            |                                                                                                    |                                                                               |                           |                                    |                                |                      |                                                        |                     |
| 20                               |                                                                                            |                                                                                                    |                                                                               |                           |                                    |                                |                      |                                                        |                     |
| 21                               |                                                                                            |                                                                                                    |                                                                               |                           |                                    |                                |                      |                                                        |                     |
| 22                               |                                                                                            |                                                                                                    |                                                                               |                           |                                    |                                |                      |                                                        |                     |
| 23                               |                                                                                            |                                                                                                    |                                                                               |                           |                                    |                                |                      |                                                        |                     |
| 24                               |                                                                                            |                                                                                                    |                                                                               |                           |                                    |                                |                      |                                                        |                     |
| 25                               |                                                                                            |                                                                                                    |                                                                               |                           |                                    |                                |                      |                                                        |                     |
| 20                               |                                                                                            |                                                                                                    |                                                                               |                           |                                    |                                |                      |                                                        |                     |
| 27                               |                                                                                            |                                                                                                    |                                                                               |                           |                                    |                                |                      |                                                        |                     |
| 20                               |                                                                                            |                                                                                                    |                                                                               |                           |                                    |                                |                      |                                                        |                     |
| 20                               |                                                                                            |                                                                                                    |                                                                               |                           |                                    |                                |                      |                                                        |                     |
| 21                               |                                                                                            |                                                                                                    |                                                                               |                           |                                    |                                |                      |                                                        |                     |
| 22                               |                                                                                            |                                                                                                    |                                                                               |                           |                                    |                                |                      |                                                        |                     |
| BaselineTemp                     | late 🔁                                                                                     |                                                                                                    |                                                                               |                           | [                                  | 1                              |                      |                                                        |                     |

After filling the excel sheet the save to be uploaded in the NATS portal. Click on "Excel Template"

| सत्यमेव जयते                                  | National Ap<br>Instituted by Board<br>Ministry of Human Re | of Apprenticeship T<br>source Development,               | ip Training S<br>raining / Practical Tra<br>Government of India | Scheme (NA<br><sup>iining</sup> | (TS)                                                                                  |                    | P NOLIN                   | LATS CHEW    |
|-----------------------------------------------|------------------------------------------------------------|----------------------------------------------------------|-----------------------------------------------------------------|---------------------------------|---------------------------------------------------------------------------------------|--------------------|---------------------------|--------------|
|                                               | Home   Comm                                                | unication 🗸 🕴 Employ                                     | nent 🗸 🕴 Apprenticeshi                                          | p v Help v                      | Hi Andr                                                                               | ew Yule and Co Ltd | Engineering Div Kalyani 🔻 |              |
| Apprer<br>Note: Ple<br>*From Date<br>01/04/20 | ntice Performa<br>ease be informed of the rev<br>9         | INCE<br>ision of ROP. We require<br>*To Date<br>07/12/20 | e additional values to the a                                    | Iready submitted record         | which are denoted wit                                                                 | h <b>Q</b> icon.   |                           |              |
|                                               | l requests                                                 | Pending for In                                           | put Pend                                                        | ing For Approval                | Approved                                                                              |                    | E Exe                     | cel Template |
| Baseline In                                   | Quarter Input                                              |                                                          |                                                                 |                                 |                                                                                       |                    |                           |              |
| Showing 1                                     | to 4 of 4 entries                                          |                                                          | 1 Note: Ye                                                      | ou can select maximum           | of 20 students                                                                        |                    | Search:                   |              |
| All It                                        | Student Name 🛛 🚛                                           | Enrolment No [1                                          | Contract No 11                                                  | Specialisation                  | Establishment                                                                         | Joined On 👫        | Quarter Description       | View 11      |
|                                               | Subhajit Das                                               | EWBD006170800120                                         | EWBDC17006000079                                                | MECHANICAL                      | Andrew Yule and<br>Co Ltd                                                             | 02/11/2017         | Baseline                  | view         |
|                                               |                                                            |                                                          |                                                                 |                                 | Engineering Div<br>Kalyani                                                            |                    |                           |              |
|                                               | SOURAV GHOSH                                               | EWBD006140800412                                         | EWBDC17006000097                                                | MECHANICAL<br>ENGINEERING       | Engineering Div<br>Kalyani<br>Andrew Yule and<br>Co Ltd<br>Engineering Div<br>Kalyani | 01/11/2017         | Baseline                  | view         |

٧

In the Excel template table there is a provision to upload the baseline template. Click on "File Upload" and select the file and upload the same.

| (i) 🔒 https://                              | /portal.mhrdnats.gov.in/boat/app                                                    | orenticePerforma                             | nce/viewUploadBatchFile                                                          | sllistUpl 🚥 🛡 🟠 🔍                                                                                                    | Search                                                                                           |                                                |
|---------------------------------------------|-------------------------------------------------------------------------------------|----------------------------------------------|----------------------------------------------------------------------------------|----------------------------------------------------------------------------------------------------|--------------------------------------------------------------------------------------------------|------------------------------------------------|
| Instituted by Board<br>Ministry of Human Re | pprenticeship Tra<br>I of Apprenticeship Training /<br>esource Development, Governm | Aining So<br>Practical Train<br>ent of India | <ul> <li>File Upload</li> <li>← → ~ ↑ ↓ →</li> <li>Organize ▼ New for</li> </ul> | This PC > Downloads >                                                                                                    | ✓ 🖏 Search Downloads                                                                             |                                                |
| Home I Comm                                 | nunication 🗸 🗆 Employment 🗸 🗆                                                       | Apprenticeship                               | 🖈 Quick access                                                                   | ▲ Name<br>▲ REG                                                                                                    | Date modified<br>14-09-2017 15:41                                                                | Type ^<br>Micros                               |
| Apprentice Performance                      | > Excel Templates                                                                   |                                              | Desktop * Downloads * Documents * Pictures *                                     | <ul> <li>RGB1507012013431_G</li> <li>RGB1507012013431_U</li> <li>RGB1507202336485_G</li> <li>RGB1508223111368_G</li> <li>RGB1512639517134_G</li> </ul>                                                                                                    | 30-10-2017 13:40<br>30-10-2017 13:41<br>05-10-2017 17:12<br>17-10-2017 12:34<br>07-12-2017 15:19 | Micros<br>Micros<br>Micros<br>Micros<br>Micros |
| 01/12/2017                                  | 07/12/2017                                                                          | _                                            | Andrew Yule                                                                      | tf10000103     f     f | 16-11-2017 18:13                                                                                 | Micros<br>>                                    |
| Show 10 v entries                           | Template Type It                                                                    | Generate                                     | d Template {3}                                                                   | Uploaded Template {?}                                                                                                    | <u>Open</u> Ca                                                                                   | ancel                                          |
| RGB1512372132395                            | Baseline                                                                            | Dec 4, 2017<br>③ RGB1512372                  | 2132395_G.xlsx                                                                   | Dec 4, 2017                                                                                                    | Dec 4, 2017<br>③ RGB1512372132395                                                                | 5_P.xlsx                                       |
| RGB1512372136199                            | Baseline                                                                            | Dec 4, 2017                                  | 2136199_G.xlsx                                                                   | Dec 4, 2017<br>③ RGB1512372136199_U.xlsx                                                                                                    | Dec 4, 2017<br>③ RGB1512372136199                                                                | )_P.xlsx                                       |
| RGB1512639517134                            | Baseline                                                                            | Dec 7, 2017<br>③ RGB1512639                  | 9517134_G.xlsx                                                                   | <b>≟</b> File Upload                                                                                                    | NA                                                                                               |                                                |
| Showing 1 to 3 of 3 entries                 |                                                                                     |                                              |                                                                                  |                                                                                                    | Previous                                                                                         | 1 Next                                         |

Note:

• Time period: The uploaded document(s) will be processed in one day's time. The processed file can be downloaded to view status.

• File Extension: Do ensure that you upload the file with .XLSX extension and not with .XLS. Files uploaded with .XLS extension will not be processed.

Now the updated template file will be available at the column "Upload Template" and after 24 hours it will be available at the "Processed Template" column.

| TION Date         | *To      | Date      |                                                                                                    |               |                                     |       |                        |    |
|-------------------|----------|-----------|----------------------------------------------------------------------------------------------------|---------------|-------------------------------------|-------|------------------------|----|
| 01/12/2017        | 0        | 7/12/2017 |                                                                                                    | Search        |                                     |       |                        |    |
| Show 10 v entries | Tomolot  | Tura IA   | Course of T                                                                                                    |               | Helesded Terrelete                  | (3)   | Search:                |    |
| Kequest Number    | remplate | iype 🗊    | Generated in                                                                                                    | empiate {ɔ} 1 | opioaded tempiate                   | {ə} 1 | Processed remplate {2} | 11 |
| RGB1512372132395  | Baseline |           | Dec 4, 2017<br>(Constant) (Constant) (Constant | 2395_G.xlsx   | Dec 4, 2017<br>③ RGB1512372132395_U | xlsx  | Dec 4, 2017            |    |
| RGB1512372136199  | Baseline |           | Dec 4, 2017<br>• RGB1512372136                                                                                                    | 6199_G.xlsx   | Dec 4, 2017                         | .xlsx | Dec 4, 2017            |    |
| RGB1512639517134  | Baseline |           | Dec 7, 2017                                                                                                    |               | Dec 7, 2017                         |       | In Progress            |    |

### Note:

• Time period: The uploaded document(s) will be processed in one day's time. The processed file can be downloaded to view status.

• File Extension: Do ensure that you upload the file with .XLSX extension and not with .XLS. Files uploaded with .XLS extension will not be processed.

Back

After 24 hours when the process template is updated successfully, click on quarter input. Select a Date before the date of joining of a candidate. Click on "Search" for "Quarter Input."

Select the candidates by clicking on check boxes whose performance reports to be evaluated. After selecting the particular candidates click on "Generate Quarter Template"

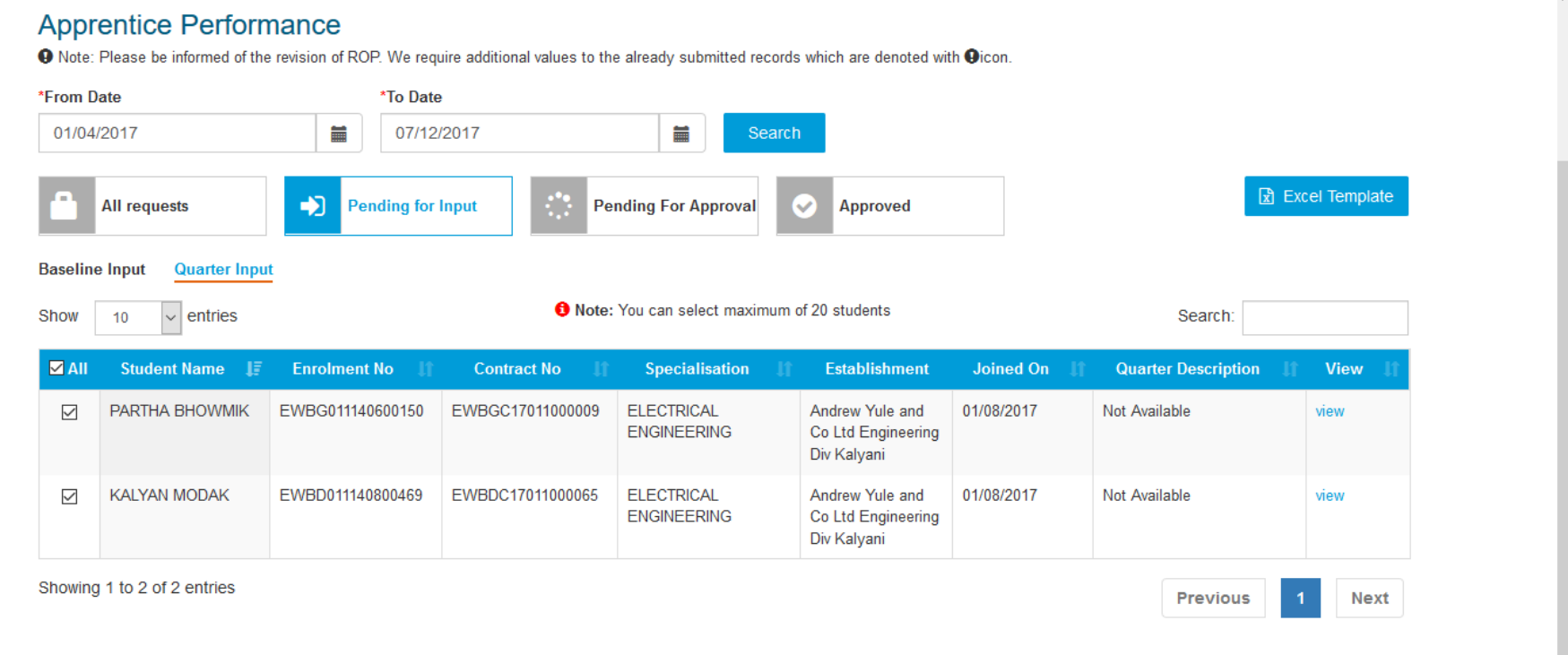

Note:

• Time period: The uploaded document(s) will be processed in one day's time. The processed file can be downloaded to view status.

• File Extension: Do ensure that you upload the file with .XLSX extension and not with .XLS. Files uploaded with .XLS extension will not be processed.

Generate Quarter Template

An excel sheet will be auto generated. Save the Excel Sheet. After successfully saving the excel sheet kindly open the excel sheet. Click on enable editing to evaluate the performance report of candidates. In the table provide the values in between baseline point (Example 6) to 9 to record the performance report and click save the template in a local drive.

| X  | 🛃 🔊 • (°i •   •      |                        |        |                      |        |            | RGQ15     | 1264242 | 29484_G - Micros | oft Exc | el (Product Activation | n Failed)        |           |              |         |                            |          | -         | - 0        | ×      |
|----|----------------------|------------------------|--------|----------------------|--------|------------|-----------|---------|------------------|---------|------------------------|------------------|-----------|--------------|---------|----------------------------|----------|-----------|------------|--------|
| F  | File Home Insert     | Page Layout            | Form   | ulas Data            | Review | View       |           |         |                  |         |                        |                  |           |              |         |                            |          |           | ے 🕥 ۵      | , 🗗 XX |
| Pa | Cut                  | Calibri<br>BR Z TI v D | • 11 • | $A^{A} A^{V} \equiv$ | = =    | ≫<br><= s≡ | Wrap Text | inter v | ₩ <b>-</b> % •   | ≪.0 .   | Conditional Fo         | ormat Cell       | Insert De | elete Format | Σ Autos | Sum • A<br>Z<br>Sort 8     | Find &   |           |            |        |
|    | ✓ ✓ Format Painter   |                        |        | 7 · / X · ] =-       |        |            |           | inter   | -3 · 70 ·        | .00 →   | Formatting ∞ as 1      | Table - Styles - | *         | * *          | Clear   | <ul> <li>Filter</li> </ul> | Select * |           |            |        |
| _  | Clipboard 🕞          | Font                   | t .    | Gi -                 |        | Alignme    | nt        | - Gi    | Number           |         | Style                  | es               | C         | ells         |         | Editing                    |          |           |            |        |
|    | R3 🔻 (               | Jx (                   | Good   | 1                    |        |            |           |         |                  |         |                        |                  |           |              | 1       |                            |          |           |            | ¥      |
|    | G                    | Н                      |        | 1                    |        |            | 1         |         | К                |         | L                      |                  | M         | N            | 0       | P                          | Q        | R         | S          |        |
| 1  | Quarter Description  | Communicatio           | on     | Leadership           |        | Multita    | sking     | Time    | mangement        | An      | alytic                 | PositiveAt       | titude    | Area1        | Area2   | Area3                      | Lop      | Performar | Request Id | 1      |
| 2  | Quarter 1            |                        | 6      |                      |        |            | (         | 5       |                  | 6       |                        | 6                | 6         | 5 7          |         |                            | Ļ        |           | RGQ15126   | 4242   |
| 3  | Terminated Quarter 1 |                        | 6      |                      | 6      | i]         |           | 5       |                  | 6       |                        | 6                | 6         | 6            |         |                            |          | Good      | ▼ Q15126   | 4242   |
| 4  |                      |                        |        |                      |        |            |           |         |                  |         |                        |                  |           |              |         |                            |          |           |            |        |
| 5  |                      |                        |        |                      |        |            |           |         |                  |         |                        |                  |           |              |         |                            |          |           |            |        |
| 6  |                      |                        |        |                      |        |            |           |         |                  |         |                        |                  |           |              |         |                            |          |           |            |        |
| 7  |                      |                        |        |                      |        |            |           |         |                  |         |                        |                  |           |              |         |                            |          |           |            |        |
| 8  |                      |                        |        |                      |        |            |           |         |                  |         |                        |                  |           |              |         |                            |          |           |            |        |
| 9  |                      |                        |        |                      |        |            |           |         |                  |         |                        |                  |           |              |         |                            |          |           |            |        |
| 10 |                      |                        |        |                      |        |            |           |         |                  |         |                        |                  |           |              |         |                            |          |           |            | =      |
| 11 |                      |                        |        |                      |        |            |           |         |                  |         |                        |                  |           |              |         |                            |          |           |            |        |
| 12 |                      |                        |        |                      |        |            |           |         |                  |         |                        |                  |           |              |         |                            |          |           |            |        |
| 13 |                      |                        |        |                      |        |            |           |         |                  |         |                        |                  |           |              |         |                            |          |           |            |        |
| 14 |                      |                        |        |                      |        |            |           |         |                  |         |                        |                  |           |              |         |                            |          |           |            |        |
| 15 |                      |                        |        |                      |        |            |           |         |                  |         |                        |                  |           |              |         |                            |          |           |            |        |
| 16 |                      |                        |        |                      |        |            |           |         |                  |         |                        |                  |           |              |         |                            |          |           |            |        |
| 17 |                      |                        |        |                      |        |            |           |         |                  |         |                        |                  |           |              |         |                            |          |           |            |        |
| 18 |                      |                        |        |                      |        |            |           |         |                  |         |                        |                  |           |              |         |                            |          |           |            |        |
| 19 |                      |                        |        |                      |        |            |           |         |                  |         |                        |                  |           |              |         |                            |          |           |            |        |
| 20 |                      |                        |        |                      |        |            |           |         |                  |         |                        |                  |           |              |         |                            |          |           |            |        |
| 21 |                      |                        |        |                      |        |            |           |         |                  |         |                        |                  |           |              |         |                            |          |           |            |        |
| 22 |                      |                        |        |                      |        |            |           |         |                  |         |                        |                  |           |              |         |                            |          |           |            |        |
| 23 |                      |                        |        |                      |        |            |           |         |                  |         |                        |                  |           |              |         |                            |          |           |            |        |
| 24 |                      |                        |        |                      |        |            |           |         |                  |         |                        |                  |           |              |         |                            |          |           |            |        |
| 25 |                      |                        |        |                      |        |            |           |         |                  |         |                        |                  |           |              |         |                            |          |           |            |        |
| 26 |                      |                        |        |                      |        |            |           |         |                  |         |                        |                  |           |              |         |                            |          |           |            |        |
| 27 |                      |                        |        |                      |        |            |           |         |                  |         |                        |                  |           |              |         |                            |          |           |            |        |
| 28 |                      |                        |        |                      |        |            |           |         |                  |         |                        |                  |           |              |         |                            |          |           |            |        |
| 29 |                      |                        |        |                      |        |            |           |         |                  |         |                        |                  |           |              |         |                            |          |           |            |        |
| 30 |                      |                        |        |                      |        |            |           |         |                  |         |                        |                  |           |              |         |                            |          |           |            |        |
| 31 |                      |                        |        |                      |        |            |           |         |                  |         |                        |                  |           |              |         |                            |          |           |            |        |
| 32 |                      |                        |        |                      |        |            |           |         |                  |         |                        |                  |           |              |         |                            |          |           |            | -      |
| 14 | Pending Quart        | ers Template /         | 2/     |                      |        |            |           |         |                  |         | [                      | 14               |           |              |         |                            |          |           |            |        |

Now to upload the filled base line template in the portal click on "Excel Template"

| Home   Communication      | v ↓ Employment v ↓                                                                                                    | Apprenticeship v                                                                                                    | Help v                                                                                                    | Hi Andrew Yule ar                                                                                                    | nd Co Ltd Engineering Div                                                                                                    | v Kalyani 🗸                                                                                                    |
|---------------------------|----------------------------------------------------------------------------------------------------|----------------------------------------------------------------------------------------------------|----------------------------------------------------------------------------------------------------|----------------------------------------------------------------------------------------------------|----------------------------------------------------------------------------------------------------|----------------------------------------------------------------------------------------------------|
| Performance > Exce        | l Templates                                                                                                    |                                                                                                    |                                                                                                    |                                                                                                    |                                                                                                    |                                                                                                    |
|                           |                                                                                                    |                                                                                                    |                                                                                                    |                                                                                                    |                                                                                                    | Back                                                                                                    |
|                           | *To Date                                                                                                    |                                                                                                    |                                                                                                    |                                                                                                    |                                                                                                    |                                                                                                    |
|                           | 07/12/2017                                                                                                    |                                                                                                    | Sea                                                                                                    | rch                                                                                                    |                                                                                                    |                                                                                                    |
| v entries<br>Number It Te | mplate Type 🛛 👫                                                                                                    | Generated T                                                                                                    | emplate {4}                                                                                                    | Uploaded Template {                                                                                                    | Sear<br>3} If Proces                                                                                                    | ssed Template {3}                                                                                                    |
| 29484 Quarter             | Input                                                                                                    | Dec 7, 2017                                                                                                    | 9484_G.xlsx                                                                                                    | 🏝 File Upload                                                                                                    | NA                                                                                                    |                                                                                                    |
| 32395 Baseline            | 3                                                                                                    | Dec 4, 2017                                                                                                    | 2395_G.xlsx                                                                                                    | Dec 4, 2017<br>③ RGB1512372132395_U.x                                                                                                    | Dec 4, 2017<br>(Isx (Isx RGB1512)                                                                                                    | 2372132395_P.xlsx                                                                                                    |
| 36199 Baseline            | •                                                                                                    | Dec 4, 2017                                                                                                    | 6199_G.xlsx                                                                                                    | Dec 4, 2017<br>③ RGB1512372136199_U.x                                                                                                    | Dec 4, 2017<br>Isx ③ RGB1512                                                                                                    | 2372136199_P.xlsx                                                                                                    |
| I7134 Baseline            | •                                                                                                    | Dec 7, 2017<br>③ RGB1512639517                                                                                                    | 7134_G.xlsx                                                                                                    | Dec 7, 2017<br>③ RGB1512639517134_U.x                                                                                                    | Dec 7, 2017<br>Isx                                                                                                    | 2639517134_P.xlsx                                                                                                    |
| 22                        | <ul> <li>entries</li> <li>Number</li> <li>If</li> <li>Quarter</li> <li>2395</li> <li>Baseline</li> <li>6199</li> <li>Baseline</li> <li>7134</li> <li>Baseline</li> </ul> | Image: Total base   Image: Total base   07/12/2017     Image: Orgen constraints     Number   If   Template Type   If   9484   Quarter Input     2395   Baseline   6199   Baseline   7134   Baseline | Io Date         Io Date         07/12/2017         Image: constraint of the stress of the stress of the | Io Date       Io Date         07/12/2017       Image: Constraint of the second second se | Image: Search       Search         Image: Search       Search         Image: Search       Search         Image: Search       Search         Image: Search       Image: Search         Image: Search       Image: Search         Image: Search       Image: Search         Image: Search       Image: Search         Image: Search       Image: Search         Image: Search       Image: Search         Image: Search       Image: Search         Image: Search       Image: Search         Image: Search       Image: Search         Image: Search       Image: Search         Image: Search       Image: Search         Image: Search       Image: Search       Image: Search         Image: Search       Image: Search       Image: Search         Image: Search       Image: Search       Image: Search       Image: Search         Image: Search       Image: Search       Image: Search       Image: Search         Image: Search       Image: Search       Image: Search       Image: Search       Image: Search         Image: Search       Image: Search       Image: Search       Image: Search       Image: Search         Image: Search       Image: Search       Image: Search | "To Date         Image: Colspan="2">OT/12/2017       Search         Search       Search       Search         Image: Colspan="2">Image: Colspan="2">Search         Image: Colspan="2">Image: Colspan="2">Search         Image: Colspan="2">Image: Colspan="2">Search         Image: Colspan="2">Image: Colspan="2">Search         Image: Colspan="2">Image: Colspan="2">Search         Image: Colspan="2">Image: Colspan="2">Search         Image: Colspan="2">Image: Colspan="2">Search         Image: Colspan="2">Image: Colspan="2">Search         Image: Colspan="2">Search         Search       Image: Colspan="2">Searc |

In the Excel template table there is a provision to upload the baseline template. Click on "File Upload" and select the file and upload the same.

| National A<br>Instituted by Board<br>Ministry of Human Re                                                                                                    | pprent<br>d of Apprent<br>esource Deve       | ticeship<br>ticeship Traini<br>elopment, Gove | Training Solid<br>ing / Practical Train<br>ernment of India                                                                                                    | ( <b>●</b> File Upload<br>「 ← → ~ ↑ <b>↓</b> > T                                                                                                    | his PC > Downloads > 🗸 🗸                                                                                                    | ট Search Downloads                                                                                                    | XQ                                             |
|----------------------------------------------------------------------------------------------------|----------------------------------------------|-----------------------------------------------|----------------------------------------------------------------------------------------------------|----------------------------------------------------------------------------------------------------|----------------------------------------------------------------------------------------------------|----------------------------------------------------------------------------------------------------|------------------------------------------------|
| सत्यमब अथत<br>Home । Comn                                                                                                    | nunication ~                                 | Employment                                    | 🗸 🕴 Apprenticeship                                                                                                    | Organize  New fold Andrew Yule                                                                                                    | Name<br>Kill populs07012012421 G                                                                                                    | 0== ▼ □                                                                                                    | Type ^                                         |
| Apprentice Performance                                                                                                    | > Excel To                                   | emplates                                      |                                                                                                    | NATS manuals<br>ROP NEW FLOW                                                                                                    | Image: State State Stat | 30-10-2017 13:40<br>30-10-2017 13:41<br>05-10-2017 17:12<br>17-10-2017 12:34<br>07-12-2017 15:19                                                                                         | Micros<br>Micros<br>Micros<br>Micros<br>Micros |
| *From Date                                                                                                    |                                              | *To Date                                      |                                                                                                    | This PC                                                                                                    | E KGQ1512042429464_G                                                                                                    | 16-11-2017 18:13                                                                                                    |                                                |
|                                                                                                    |                                              | 0111212011                                    |                                                                                                    | → Network ✓                                                                                                    | name: RGO1512642429484 G                                                                                                    | ✓ All Files                                                                                                    | ~                                              |
| Show 10 v entries                                                                                                    | Temp                                         | plate Type                                    | lt Generate                                                                                                    | → Network<br>File r<br>File r                                                                                                    | name: RGQ1512642429484_G Uploaded Template {3}                                                                                                    | All Files     Open Cana     Processed Templa                                                                                                    | cel                                            |
| Show 10 v entries Request Number 11 RGQ1512642429484                                                                                                    | Temp<br>Quarter Inpu                         | olate Type                                    | If         Generate           Dec 7, 2017         ●           Image: Control of the second second | ed Template {4}                                                                                                    | name: RGQ1512642429484_G Uploaded Template {3} File Upload                                                                                                    | All Files     Open Can     Can     Processed Templa     NA                                                                                                    | cel                                            |
| Show 10 v entries          Request Number       II         RGQ1512642429484       II         RGB1512372132395       III                                                   | Cemp<br>Quarter Inpu<br>Baseline             | plate Type                                    | It         Generate           Dec 7, 2017         •           RGQ1512642         •           Dec 4, 2017         •           RGB1512372         •                                                                                                    | Arr Network File r<br>File r<br>2429484_G.xlsx<br>2132395_G.xlsx                                                                                                    | name: RGQ1512642429484_G<br>Uploaded Template {3}<br>File Upload<br>Dec 4, 2017<br>RGB1512372132395_U.xlsx                                                                                                    | <ul> <li>All Files</li> <li>Open Cana</li> <li>Processed Templa</li> <li>NA</li> <li>Dec 4, 2017</li> <li>RGB1512372132395_F</li> </ul>                                                  | cel                                            |
| Show       10 <ul> <li>entries</li> </ul> Request Number       II         RGQ1512642429484       II         RGB1512372132395       III         RGB1512372136199       III | Cemp<br>Quarter Inpu<br>Baseline<br>Baseline | olate Type<br>ut                              | If         Generate           Dec 7, 2017         Pec 7, 2017           Pec 4, 2017         RGB1512372           Dec 4, 2017         Pec 4, 2017           RGB1512372         Pec 4, 2017           RGB1512372         Pec 4, 2017                                                                                                    | ▶ Network         ▼           File         File           ed         Template {4}         I1           2429484_G.xlsx         2132395_G.xlsx           2136199_G.xlsx         2136199_G.xlsx | RGQ1512642429484_G           Uploaded Template {3}           Lec 4, 2017           RGB1512372132395_U.xlsx           Dec 4, 2017           RGB1512372136199_U.xlsx                                                                                                    | <ul> <li>All Files</li> <li>Open Cana</li> <li>Processed Templa</li> <li>NA</li> <li>Dec 4, 2017</li> <li>RGB1512372132395_F</li> <li>Dec 4, 2017</li> <li>RGB1512372136199_F</li> </ul> | cel                                            |

Note:

o Time period: The unloaded document(s) will be processed in one day's time. The processed file can be downloaded to view status

Now the updated template file will be available at the column "Upload Template" and after 24 hours it will be available at the "Processed Template" column. The processed template electronically comes to Board for further process and approval of the officer. The same is to be done for all the remaining quarters.

| Apprentice Performance | > Excel Templates |                                          |                                          | Back                                     |
|------------------------|-------------------|------------------------------------------|------------------------------------------|------------------------------------------|
| *From Date             | *To Date          |                                          |                                          |                                          |
| 01/12/2017             | 07/12/2017        | Search                                   |                                          |                                          |
| Show 10 v entries      |                   |                                          |                                          | Search:                                  |
| Request Number 11      | Template Type     | Generated Template {4}                   | Uploaded Template {4}                    | Processed Template {3}                   |
| RGQ1512642429484       | Quarter Input     | Dec 7, 2017<br>③ RGQ1512642429484_G.xlsx | Dec 7, 2017<br>③ RGQ1512642429484_U.xlsx | In Progress                              |
| RGB1512372132395       | Baseline          | Dec 4, 2017                              | Dec 4, 2017                              | Dec 4, 2017<br>③ RGB1512372132395_P.xlsx |
| RGB1512372136199       | Baseline          | Dec 4, 2017                              | Dec 4, 2017                              | Dec 4, 2017                              |
| RGB1512639517134       | Baseline          | Dec 7, 2017                              | Dec 7, 2017<br>③ RGB1512639517134 U.xlsx | Dec 7, 2017<br>③ RGB1512639517134 P.xlsx |

#### Note:

• Time period: The uploaded document(s) will be processed in one day's time. The processed file can be downloaded to view status.

• File Extension: Do ensure that you upload the file with .XLSX extension and not with .XLS. Files uploaded with .XLS extension will not be processed.

Back